# BIBD 3.9.8 (BCR1085, BCR1093, BCR1098) - Bug #17617

# [BCR1093][Android][3rd Party Edit Favourite][OTP] Edit Fav OTP screen use the same Add Fav OTP screen

07 September 2023 04:21 PM - Feerman Yusoff

| Status:                                                                                                    | Closed              | Start date:     | 07 September 2023 |
|----------------------------------------------------------------------------------------------------|---------------------|-----------------|-------------------|
| Priority:                                                                                                    | Normal              | Due date:       | ·                 |
| Assignee:                                                                                                    | wanansari wanansari | % Done:         | 100%              |
| Category:                                                                                                    |                     | Estimated time: | 0.00 hour         |
| Target version:                                                                                                    |                     | Spent time:     | 0.00 hour         |
| Description                                                                                                    |                     |                 |                   |
| <ul> <li>Steps 1:</li> <li>1. Click Settings</li> <li>2. Click Manage Favourites</li> <li>3. Click Transfer</li> <li>4. Click Transfer within BIBD (3rd Party)</li> <li>5. Click Edit Favourite icon on any preferred account</li> <li>6. Input Nickname and Account Number and Click Next</li> <li>7. Click Confirm</li> </ul> |                     |                 |                   |
| Issue:<br>Edit Fav OTP screen use the same Add Fav OTP screen                                                                                                    |                     |                 |                   |
| Expected:<br>Edit Fav OTP screen have its own screen (refer screen flow ppt page 13)                                                                                                    |                     |                 |                   |

# History

## #1 - 08 September 2023 11:02 AM - Septi Gizka Tiara

- Status changed from New to Resolved
- Assignee changed from Septi Gizka Tiara to Feerman Yusoff

#### #2 - 08 September 2023 11:02 AM - Septi Gizka Tiara

- Assignee changed from Feerman Yusoff to Septi Gizka Tiara

#### #3 - 08 September 2023 11:20 AM - Septi Gizka Tiara

- Assignee changed from Septi Gizka Tiara to Feerman Yusoff

### #4 - 12 September 2023 11:19 AM - Feerman Yusoff

- Status changed from Resolved to Closed
- Assignee changed from Feerman Yusoff to wanansari wanansari
- % Done changed from 0 to 100

Tested Good

# Files

wrong edit fav otp screen.MOV

3.66 MB07 September 2023

Feerman Yusoff